## Canon

Use Your Windows<sup>®</sup> PC To Operate The MFP With **Canon Remote Operation Viewer** 

Helping To Minimize Touch-Points

Canon Remote Operation Viewer

## Operate your imageRUNNER ADVANCE and imagePRESS Lite device from the convenience of your own Windows PC

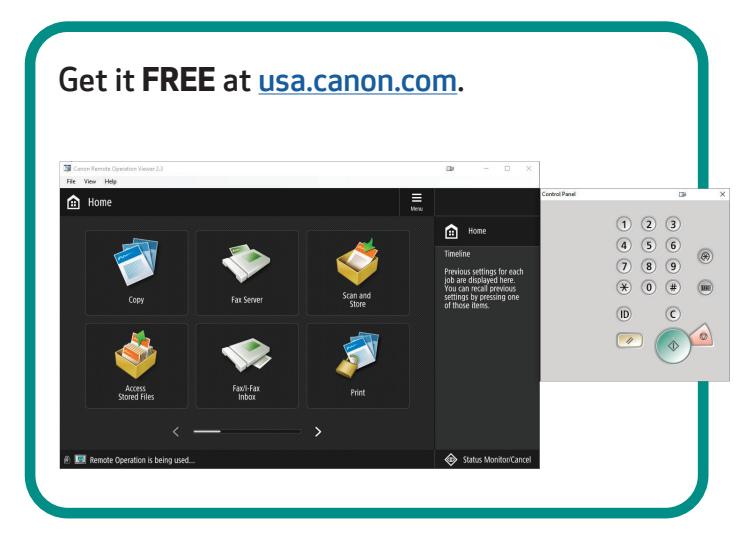

**Limit device contact** by using the Canon Remote Operation Viewer from your PC.

- Copy
- Scan and Send
- Fax
- Works with Authentication
- And More!

Use for **remote trainings**, **presentations**, and **demos**.

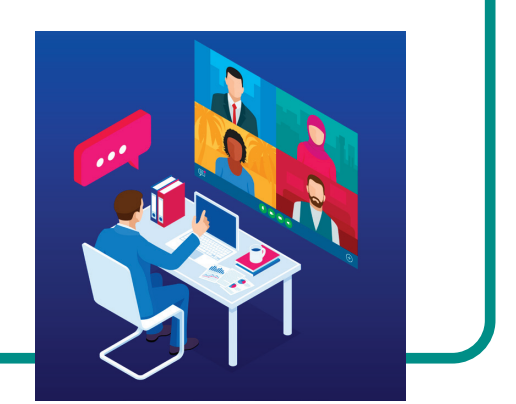

Manage the device remotely and help **troubleshoot** device issues.

- Change Device Settings
- View Status and Monitor Consumables
- Look Up Device Counters
- And More!

## **Get started with Canon Remote Operation Viewer**

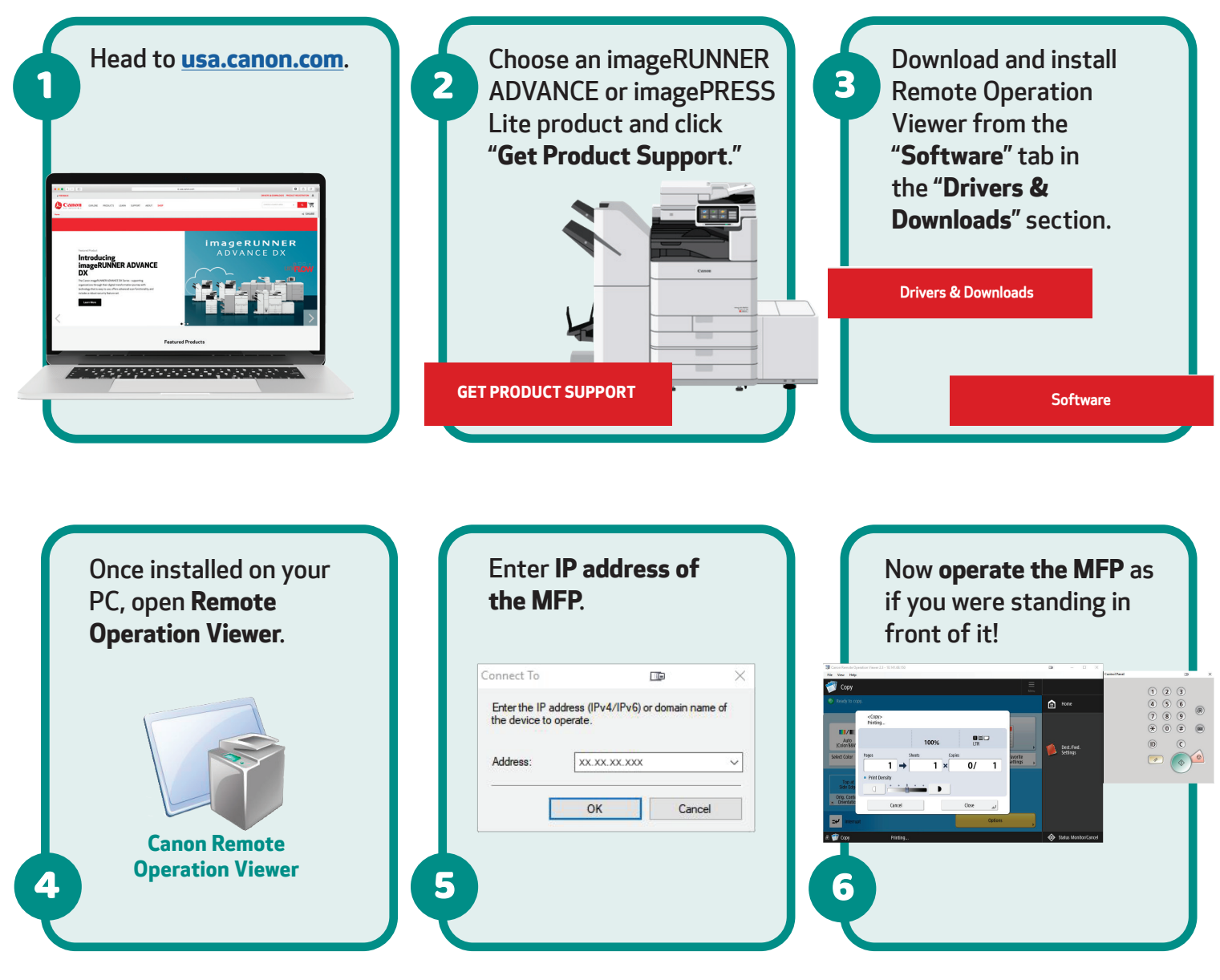

Note: Document assumes the Remote Operation Viewer and MFP are on the same network and that the remote operation feature has been activated by an administrator. For information on how to activate the remote operation capability within the imageRUNNER ADVANCE or imagePRESS Lite settings, see the device eManual. Only one remote connection can access an MFP at a single time. Operation Viewer operates in the following system environments only: Windows 7 (32-bit or 64-bit)/Windows 8 (32-bit or 64-bit)/Windows 8.1 (32-bit or 64-bit)/Windows 8.1 10 (32-bit or 64-bit)/Windows Server 2008 (32-bit and 64-bit)/Windows Server 2012 (64-bit)/Windows Server 2016 (64-bit).

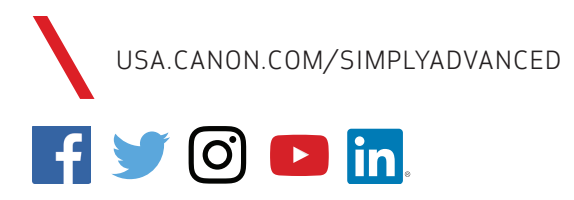

Canon, imageRUNNER, and imagePRESS are registered trademarks or trademarks of Canon Inc. in the United States and may also be registered trademarks or trademarks in other countries. All other referenced product names and marks are trademarks of their respective owners. Specifications and availability subject to change without notice. Not responsible for typographical errors. ©2021 Canon U.S.A., Inc. All rights reserved.

0221R1-CSP-ROV-PDF-IH

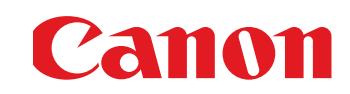